DISH

by METRO

D

Bienvenido al panel de DISH POS. En este tutorial, te mostramos cómo ajustar el diseño de los tickets de producción.

| (V) DISH Video Demo ES ①                                               |                                                                                                    |                                                                                                    | 😚 Dish Support                                                                                                    | D Demo Dish 🗸                                                                                                    |
|------------------------------------------------------------------------|----------------------------------------------------------------------------------------------------|----------------------------------------------------------------------------------------------------|----------------------------------------------------------------------------------------------------|----------------------------------------------------------------------------------------------------|
| Panel de control                                                       |                                                                                                    |                                                                                                    |                                                                                                    | Mostrar cantidades con IVA                                                                                                    |
| Datos de facturación de hoy                                            |                                                                                                    |                                                                                                    |                                                                                                    |                                                                                                    |
| Facturación<br>€ 0,00                                                  | Transacciones<br>O                                                                                                    | Gasto medio<br>€ 0,00                                                                                                    | )                                                                                                    | Pedidos abiertos<br>€ 0,00                                                                                                    |
|                                                                        |                                                                                                    |                                                                                                    |                                                                                                    | Cantidad<br>O<br>Última actualización:<br>Today at 10:54                                                                                                    |
| Información sobre la facturación<br>— Esta semana — La semana anterior |                                                                                                    |                                                                                                    |                                                                                                    |                                                                                                    |
| €100<br>€90<br>€80<br>€70<br>€60<br>€60<br>€40<br>€30<br>€20<br>€10    |                                                                                                    | Facturación hasta la fecha<br>esta semana<br>€ 0,00<br>Gasto medio hasta la fecha<br>esta semana<br>€ 0,00<br>NÚMERO DE TRANSACCIONES<br>HASTA LA FECHA<br>esta semana<br>0                                  | FACTURACIÓN HASTA LA FECHA<br>ÚLTIMA SEMANA<br>€ 0,00<br>GASTO MEDIO HASTA LA FECHA<br>ÚLTIMA SEMANA<br>€ 0,00<br>NÚMERO DE TRANSACCIONES<br>HASTA LA FECHA<br>ÚLTIMA SEMANA<br>0 | FACTURACIÓN TOTAL<br>ÚLTIMA SEMANA<br>€ 0,00<br>GASTO MEDIO<br>ÚLTIMA SEMANA<br>€ 0,00<br>TOTAL DE TRANSACCIONES<br>ÚLTIMA SEMANA<br>0                                                                                                    |
|                                                                        | (V) DISH Video Demo ES<br>Panel de control  Datos de facturación de hoy  Facturación  € 0,000  Información sobre la facturación  - Esta semana - La semana anterior  100  200  200  200  200  200  200  20 | (V) DISH Video Demo ES<br>Panel de control<br>Datos de facturación de hoy<br>Facturación de hoy<br>Facturación consector<br>€ 0,00<br>Información sobre la facturación<br>- Esta semana - La semana anterior | (V) DISH Video Demo ES                                                                                                    | (V) DISH Video Demo ES ○       Ish Support         Panel de control       Datos de facturación de hoy         Facturación       Transacciones       Gasto medio         € 0,00       0       € 0,00         Información sobre la facturación       Esta semana - La semana anterior       Facturación HASTA LA FECHA         100       Esta semana - La semana anterior       Facturación HASTA LA FECHA       Facturación HASTA LA FECHA         100       Gasto MEDIO HASTA LA FECHA       E 0,00       GASTO MEDIO HASTA LA FECHA       E 0,00         100       GASTO MEDIO HASTA LA FECHA       E 0,00       MUTIMA SEMANA       E 0,00         100       GASTO MEDIO HASTA LA FECHA       E 0,00       MUTIMA SEMANA       E 0,00       MUTIMA SEMANA         100       GASTA LA FECHA       E 0,00       MUTIMA SEMANA       E 0,00       MUTIMA SEMANA       E 0,00         101       MUTIMA SEMANA       E 0,00       MUTIMA SEMANA       E 0,00       MUTIMA SEMANA       E 0,00       MUTIMA SEMANA       E 0,00       MUTIMA SEMANA       E 0,00       MUTIMA SEMANA       E 0,00       MUTIMA SEMANA       E 0,00       MUTIMA SEMANA       E 0,00       MUTIMA SEMANA       E 0,00       MUTIMA SEMANA       E 0,00       MUTIMA SEMANA       E 0,00       MUTIMA SEMANA       E 0,00       M |

### En primer lugar, haz clic en General.

by METRO

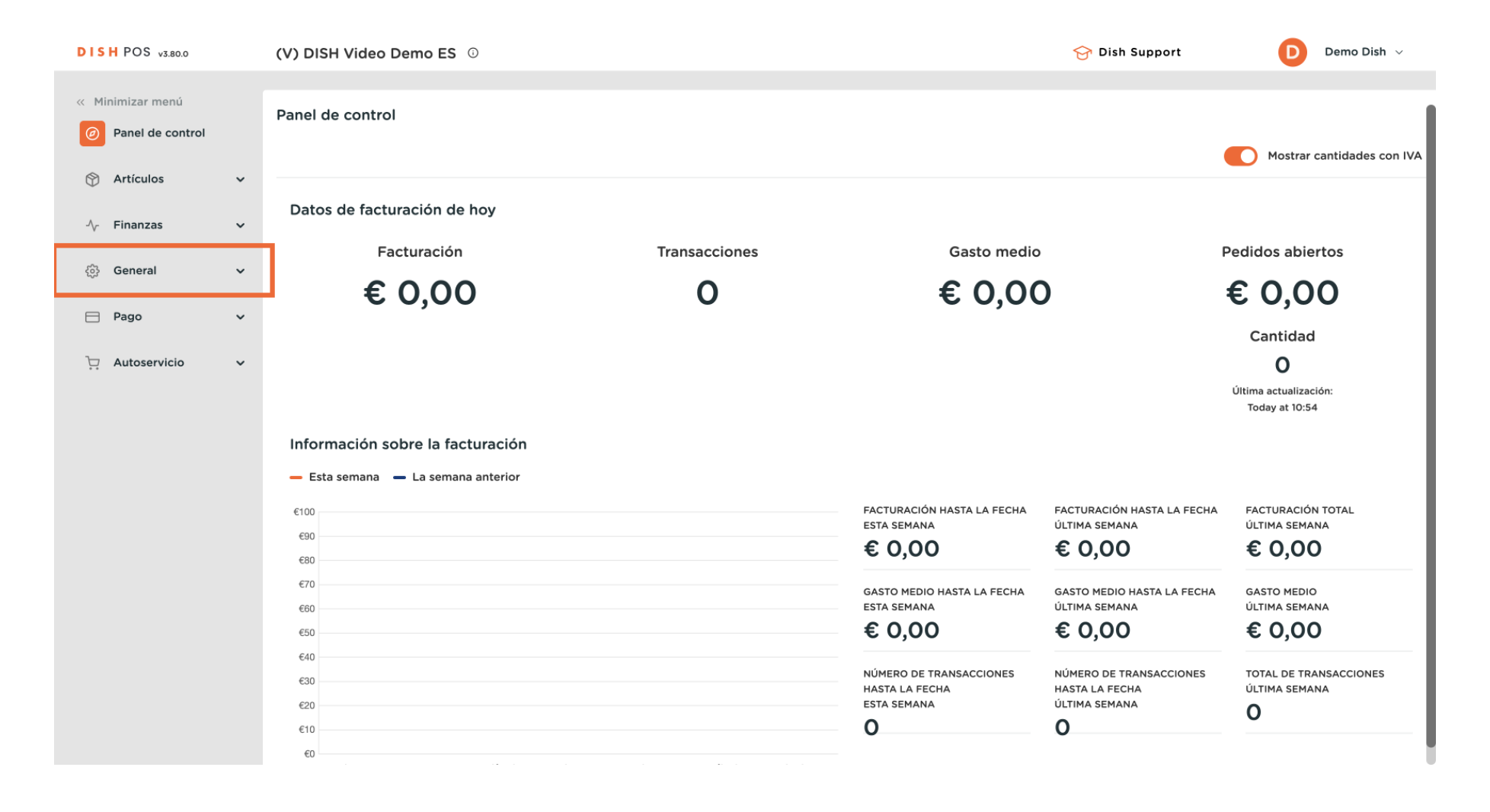

#### Luego ve a Estaciones de Producción.

by METRO

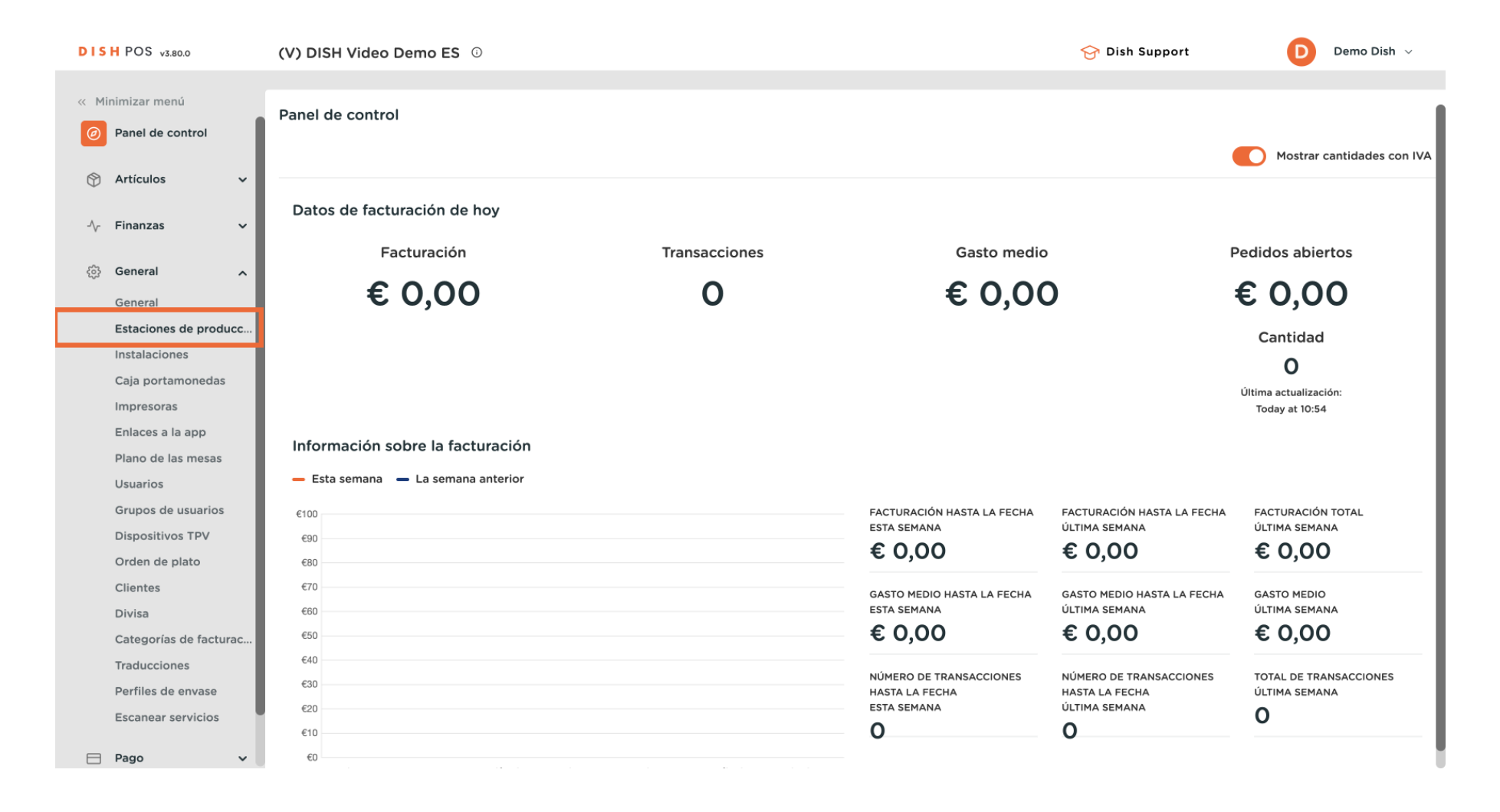

by METRO

0

Ahora estás en la vista general de tus estaciones de producción. Haz clic en el icono de edición de la estación de producción cuya disposición de entradas quieras cambiar.

| DISH POS v3.80.0                        |            | (V) DIS | H Video  | Den  | no ES 🛈                   |     |  |   |    | 😚 Dish Su                     | pport        | D          | Demo Dish $$ |
|-----------------------------------------|------------|---------|----------|------|---------------------------|-----|--|---|----|-------------------------------|--------------|------------|--------------|
|                                         |            |         |          |      |                           |     |  |   |    |                               |              |            |              |
| « Minimizar menú                        |            | estació | n de pro | oduc |                           |     |  |   |    |                               |              |            |              |
| Panel de cont                           | trol       |         |          |      |                           |     |  |   |    |                               |              |            |              |
|                                         |            | Q Busc  | ar       |      |                           |     |  |   | := | Mostrar <b>50 ∨</b> Registros | + Añadir est | aciones de | e producción |
| Artículos                               | ~          |         |          |      | ato al far al a succedure | -14 |  |   |    |                               |              |            |              |
| -∆c Finanzas                            | ~          |         | _        | e    | stacion de producc        | lon |  |   |    |                               |              |            |              |
| v · · · · · · · · · · · · · · · · · · · |            | =       | 1        | E    | lar                       |     |  |   |    |                               |              |            |              |
| General                                 | ^          | _ L     |          |      | loctouropt                |     |  |   |    |                               |              |            |              |
| General                                 |            | =       | <i>v</i> |      | estaurant                 |     |  |   |    |                               |              |            |              |
| Estaciones de                           | producc    |         |          |      |                           |     |  |   |    |                               |              |            |              |
| Instalaciones                           |            |         |          |      |                           |     |  |   |    |                               |              |            |              |
| Caja portamo                            | nedas      |         |          |      |                           |     |  |   |    |                               |              |            |              |
| Impresoras                              |            |         |          |      |                           |     |  |   |    |                               |              |            |              |
| Enlaces a la a                          | pp         |         |          |      |                           |     |  |   |    |                               |              |            |              |
| Plano de las n                          | nesas      |         |          |      |                           |     |  |   |    |                               |              |            |              |
| Usuarios                                |            |         |          |      |                           |     |  |   |    |                               |              |            |              |
| Grupos de us                            | uarios     |         |          |      |                           |     |  |   |    |                               |              |            |              |
| Dispositivos T                          | ΓPV        |         |          |      |                           |     |  |   |    |                               |              |            |              |
| Orden de plat                           | to         |         |          |      |                           |     |  |   |    |                               |              |            |              |
| Clientes                                |            |         |          |      |                           |     |  |   |    |                               |              |            |              |
| Divisa                                  |            |         |          |      |                           |     |  |   |    |                               |              |            |              |
| Categorías de                           | e facturac |         |          |      |                           |     |  |   |    |                               |              |            |              |
| Traducciones                            |            |         |          |      |                           |     |  |   |    |                               |              |            |              |
| Perfiles de en                          | vase       |         |          |      |                           |     |  |   |    |                               |              |            |              |
| Escanear serv                           | licios     |         |          |      |                           |     |  |   |    |                               |              |            |              |
| Pago                                    | ~          |         |          |      |                           |     |  | 1 |    |                               |              |            |              |

Se abrirá una nueva ventana con los ajustes de la estación de producción elegida. Para configurar un diseño de ticket, utiliza el menú desplegable correspondiente.

| DISH POS v3.80.0           | (V)  | Editar estaciones de<br>producción | Estación de producción     |                        |                            |  |  |  |
|----------------------------|------|------------------------------------|----------------------------|------------------------|----------------------------|--|--|--|
| « Minimizar menú           |      | _                                  | Nombre* Bar                |                        |                            |  |  |  |
| Panel de control           | esta | 😥 Estación de producción           |                            |                        |                            |  |  |  |
|                            | Q    |                                    | Referencias                |                        | Ubicaciones*               |  |  |  |
| 🕎 Artículos 🗸 🗸            |      |                                    | Atributo de                | Bar 🗸                  | ✓ ✓ (V) DISH Video Demo ES |  |  |  |
| -\ <sub>∕</sub> Finanzas ✓ | =    |                                    | producción *               | + Crear nuevo atributo |                            |  |  |  |
| 🚱 General 🧄                |      |                                    |                            | Bar x                  |                            |  |  |  |
| General                    |      |                                    | Nombre de la               | BARPRINTER             |                            |  |  |  |
| Estaciones de producc      |      |                                    | impresora de<br>producción |                        |                            |  |  |  |
| Instalaciones              |      |                                    | produceion                 |                        |                            |  |  |  |
| Caja portamonedas          |      |                                    | Diseño del ticket*         | Por defecto V          |                            |  |  |  |
| Impresoras                 |      |                                    | Tamaño de letra del        | Medio ~                |                            |  |  |  |
| Enlaces a la app           |      |                                    | ticket de producción *     |                        |                            |  |  |  |
| Plano de las mesas         |      |                                    | Combinar con               | Restaurant X Y         |                            |  |  |  |
| Usuarios                   |      |                                    |                            |                        |                            |  |  |  |
| Grupos de usuarios         |      |                                    | Ajustes                    |                        |                            |  |  |  |
| Dispositivos TPV           |      |                                    | 🔀 En uso                   |                        |                            |  |  |  |
| Orden de plato             |      |                                    |                            |                        |                            |  |  |  |
| Clientes                   |      |                                    | Compartir informacio       | n del producto (;)     |                            |  |  |  |
| Divisa                     |      |                                    | Identificación             |                        |                            |  |  |  |
| Categorías de facturac     |      |                                    |                            |                        |                            |  |  |  |
| Traducciones               |      |                                    | Tu referencia              |                        | ID 1                       |  |  |  |
| Perfiles de envase         |      |                                    |                            |                        |                            |  |  |  |
| Escanear servicios         |      |                                    | ( and the )                |                        |                            |  |  |  |
| E Pago V                   |      |                                    | Cancelar                   |                        | Guarda                     |  |  |  |

## Si ajustas el diseño a Predeterminado, se imprimirán acumulados los mismos elementos del ticket.

| DISH POS v3.80.0 (V)   | ) Editar estaciones de<br>producción | Estación de producción |                        |                            |     |  |  |  |
|------------------------|--------------------------------------|------------------------|------------------------|----------------------------|-----|--|--|--|
| // Minimizar monú      |                                      | Nombre* Bar            |                        |                            |     |  |  |  |
| est                    | ta 🛞 Estación de producción          |                        |                        |                            |     |  |  |  |
| Panel de control       | 1                                    | Referencias            |                        | Ubicaciones*               |     |  |  |  |
| 💮 Artículos 🗸 🗸        |                                      | Atributo de            | Bar 🗸                  | ✓ ✓ (V) DISH Video Demo ES |     |  |  |  |
| -√- Finanzas 🗸 🗸       |                                      | producción *           | + Crear nuevo atributo |                            |     |  |  |  |
| General 🔨              |                                      |                        | Bar ×                  |                            |     |  |  |  |
| General                |                                      | Nombre de la           | BARPRINTER             |                            |     |  |  |  |
| Estaciones de producc  |                                      | impresora de           |                        |                            |     |  |  |  |
| Instalaciones          |                                      | produccion             |                        | 1                          |     |  |  |  |
| Caja portamonedas      |                                      | Diseño del ticket*     | Por defecto 🗸          |                            |     |  |  |  |
| Impresoras             |                                      | Tamaño de letra del    | Medio                  | 4                          |     |  |  |  |
| Enlaces a la app       |                                      | ticket de producción * |                        |                            |     |  |  |  |
| Plano de las mesas     |                                      | Combinar con           | Restaurant X V         |                            |     |  |  |  |
| Usuarios               |                                      |                        |                        |                            |     |  |  |  |
| Grupos de usuarios     |                                      | Ajustes                |                        |                            |     |  |  |  |
| Dispositivos TPV       |                                      | En uso                 |                        |                            |     |  |  |  |
| Orden de plato         |                                      |                        |                        |                            |     |  |  |  |
| Clientes               |                                      | Compartir información  | n del producto (j)     |                            |     |  |  |  |
| Divisa                 |                                      | Identificación         |                        |                            |     |  |  |  |
| Categorías de facturac |                                      |                        |                        |                            |     |  |  |  |
| Traducciones           |                                      | Tu referencia          |                        | 1D 1                       |     |  |  |  |
| Perfiles de envase     |                                      |                        |                        |                            |     |  |  |  |
| Escanear servicios     |                                      | Cancelar               |                        | Guar                       | dar |  |  |  |

by METRO

Si configuras el diseño del ticket como Fusionado, se acumularán los mismos elementos en el ticket y se ordenarán según los cursos y el orden de seguimiento de la producción.

| DISH POS v3.80.0                     | (V)  | Editar estaciones de   | Estación de producción |                        |                            |    |  |  |
|--------------------------------------|------|------------------------|------------------------|------------------------|----------------------------|----|--|--|
| « Minimizar menú                     |      | produceion             | Nombre* Bar            |                        |                            |    |  |  |
|                                      | esta | Estación de producción |                        |                        |                            |    |  |  |
| <ul> <li>Panel de control</li> </ul> | ۵    | _                      | Referencias            |                        | Ubicaciones*               |    |  |  |
| 💮 Artículos 🗸 🗸                      |      |                        | Atributo de            | Bar v                  | ✓ ✓ (V) DISH Video Demo ES |    |  |  |
| - $$ Finanzas 🗸 🗸                    | _    |                        | producción *           | + Crear nuevo atributo |                            |    |  |  |
| 🚱 General 🔨                          | =    |                        |                        | Bar ×                  |                            |    |  |  |
| General                              |      |                        | Nombre de la           |                        |                            |    |  |  |
| Estaciones de producc                |      |                        | impresora de           |                        |                            |    |  |  |
| Instalaciones                        |      |                        | producción             |                        | 1                          |    |  |  |
| Caja portamonedas                    |      |                        | Diseño del ticket*     | Fusionado 🗸            |                            |    |  |  |
| Impresoras                           |      |                        | Tamaño de letra del    | Medio                  | 1                          |    |  |  |
| Enlaces a la app                     |      |                        | ticket de producción * |                        |                            |    |  |  |
| Plano de las mesas                   |      |                        | Combinar con           | Restaurant X V         |                            |    |  |  |
| Usuarios                             |      |                        |                        |                        |                            |    |  |  |
| Grupos de usuarios                   |      |                        | Ajustes                |                        |                            |    |  |  |
| Dispositivos TPV                     |      |                        | En uso                 |                        |                            |    |  |  |
| Orden de plato                       |      |                        |                        |                        |                            |    |  |  |
| Clientes                             |      |                        | Compartir informació   | n del producto (j)     |                            |    |  |  |
| Divisa                               |      |                        | Identificación         |                        |                            |    |  |  |
| Categorías de facturac               |      |                        |                        |                        |                            |    |  |  |
| Traducciones                         |      |                        | Tu referencia          |                        | 1D 1                       |    |  |  |
| Perfiles de envase                   |      |                        |                        |                        |                            |    |  |  |
| Escanear servicios                   |      |                        | Cancelar               |                        | Guard                      | ar |  |  |
| 🖃 Pago 🗸 🗸                           |      |                        |                        |                        |                            |    |  |  |

# Si el diseño del ticket está configurado como Cronológico, los artículos aparecerán en el ticket de producción por orden de ejecución, sin acumularse.

| DISH POS v3.80.0       | (V)  | Editar estaciones de<br>producción | Estación de producción |                        |                       |        |         |  |
|------------------------|------|------------------------------------|------------------------|------------------------|-----------------------|--------|---------|--|
| // Minimizer monú      | _    | production                         | Nombre* Bar            |                        |                       |        |         |  |
| « Minimizar menu       | esta | Estación de producción             |                        |                        |                       |        |         |  |
| Panel de control       | ۵    | _                                  | Referencias            |                        | Ubicaciones*          |        |         |  |
| 💮 Artículos 🗸 🗸        |      |                                    | Atributo de            | Bar 🗸                  | V 🗹 (V) DISH Video De | emo ES |         |  |
| -√ Finanzas 🗸 🗸        | =    |                                    | producción *           | + Crear nuevo atributo |                       |        |         |  |
| 🔅 General 🧄            | =    |                                    |                        | Bar X                  |                       |        |         |  |
| General                |      |                                    | Nombre de la           | BARPRINTER             |                       |        |         |  |
| Estaciones de producc  |      |                                    | impresora de           |                        |                       |        |         |  |
| Instalaciones          |      |                                    | producción             |                        | 1                     |        |         |  |
| Caja portamonedas      |      |                                    | Diseño del ticket*     | Cronológico 🗸          |                       |        |         |  |
| Impresoras             |      |                                    | Combinar con           | Restaurant X X         | 1                     |        |         |  |
| Enlaces a la app       |      |                                    |                        |                        |                       |        |         |  |
| Plano de las mesas     |      |                                    | Ajustes                |                        |                       |        |         |  |
| Usuarios               |      |                                    |                        |                        |                       |        |         |  |
| Grupos de usuarios     |      |                                    | 🗹 En uso               |                        |                       |        |         |  |
| Dispositivos TPV       |      |                                    | Compartir informació   | ón del producto 🕡      |                       |        |         |  |
| Orden de plato         |      |                                    | Idontificación         |                        |                       |        |         |  |
| Clientes               |      |                                    | Identificación         |                        |                       |        |         |  |
| Divisa                 |      |                                    | Tu referencia          |                        | ID                    | 1      |         |  |
| Categorías de facturac |      |                                    |                        |                        |                       |        |         |  |
| Traducciones           |      |                                    |                        |                        |                       |        |         |  |
| Perfiles de envase     |      |                                    |                        |                        |                       |        |         |  |
| Escanear servicios     |      |                                    |                        |                        |                       |        |         |  |
| 🗖 Pago 🗸 🗸             |      |                                    | Cancelar               |                        |                       |        | Guardar |  |

by METRO

Una nota adicional al establecer la disposición de las entradas en cronológico. Al ordenar en el POS, si seleccionas varias instancias del mismo artículo, se mostrarán como una única entrada acumulada.

| DISH POS v3.80.0       | (V)  | Editar estaciones de<br>producción | Estación de producción |                        |                      |        |          |  |
|------------------------|------|------------------------------------|------------------------|------------------------|----------------------|--------|----------|--|
| a Mistaria and         |      | produceron                         | Nombre* Bar            |                        |                      |        |          |  |
| « Minimizar menu       | esta | Estación de producción             |                        |                        |                      |        |          |  |
| Panel de control       | Q    | _                                  | Referencias            |                        | Ubicaciones*         |        |          |  |
| 💮 Artículos 🗸 🗸        |      |                                    | Atributo de            | Bar V                  | V 🗹 (V) DISH Video D | emo ES |          |  |
| -√r Finanzas ✓         | =    |                                    | produccion °           | + Crear nuevo atributo |                      |        |          |  |
| 🚱 General 🔨            | =    |                                    |                        | Bar X                  |                      |        |          |  |
| General                |      |                                    | Nombre de la           | BARPRINTER             |                      |        |          |  |
| Estaciones de producc  |      |                                    | impresora de           |                        |                      |        |          |  |
| Instalaciones          |      |                                    | producción             |                        | 1                    |        |          |  |
| Caja portamonedas      |      |                                    | Diseño del ticket*     | Cronológico 🗸          |                      |        |          |  |
| Impresoras             |      |                                    | Combinar con           | Restaurant X V         | 1                    |        |          |  |
| Enlaces a la app       |      |                                    |                        |                        |                      |        |          |  |
| Plano de las mesas     |      |                                    | Ajustes                |                        |                      |        |          |  |
| Usuarios               |      |                                    |                        |                        |                      |        |          |  |
| Grupos de usuarios     |      |                                    | 🗹 En uso               |                        |                      |        |          |  |
| Dispositivos TPV       |      |                                    | Compartir informació   | ón del producto 🕡      |                      |        |          |  |
| Orden de plato         |      |                                    | Idontificación         |                        |                      |        |          |  |
| Clientes               |      |                                    | Identificación         |                        |                      |        |          |  |
| Divisa                 |      |                                    | Tu referencia          |                        | ID                   | 1      |          |  |
| Categorías de facturac |      |                                    |                        |                        |                      |        |          |  |
| Traducciones           |      |                                    |                        |                        |                      |        |          |  |
| Perfiles de envase     |      |                                    |                        |                        |                      |        |          |  |
| Escanear servicios     |      |                                    | Cancelar               |                        |                      |        | Guardar  |  |
| 🗖 Pago 🗸 🗸             |      |                                    |                        |                        |                      |        | oddruddi |  |

## Para cambiar el tamaño de la fuente en el ticket de producción, utiliza el menú desplegable dado.

| DISH POS v3.80.0             | (V)  | Editar estaciones de     | Estación de producción     |                        |                      |         |  |  |
|------------------------------|------|--------------------------|----------------------------|------------------------|----------------------|---------|--|--|
| // Minimizar menú            |      | produceion               | Nombre* Bar                |                        |                      |         |  |  |
| « Minimizar menu             | esta | 🔅 Estación de producción |                            |                        |                      |         |  |  |
| Panel de control             | ٩    | _                        | Referencias                |                        | Ubicaciones*         |         |  |  |
| 🕥 Artículos 🗸 🗸              |      |                          | Atributo de                | Bar V                  | 🗸 🗹 (V) DISH Video D | emo ES  |  |  |
| -\ <sub>√</sub> Finanzas 🗸 🗸 |      |                          | production *               | + Crear nuevo atributo |                      |         |  |  |
| 🚱 General 🖍                  |      |                          |                            | Bar ×                  |                      |         |  |  |
| General                      |      |                          | Nombre de la               | BARPRINTER             |                      |         |  |  |
| Estaciones de producc        |      |                          | impresora de<br>producción |                        |                      |         |  |  |
| Instalaciones                |      |                          | producción                 |                        |                      |         |  |  |
| Caja portamonedas            |      |                          | Diseño del ticket*         | Por defecto V          | -                    |         |  |  |
| Impresoras                   |      |                          | Tamaño de letra del        | Pequeño 🗸              |                      |         |  |  |
| Enlaces a la app             |      |                          | ticket de producción *     |                        |                      |         |  |  |
| Plano de las mesas           |      |                          | Combinar con               | Restaurant X V         |                      |         |  |  |
| Usuarios                     |      |                          |                            |                        |                      |         |  |  |
| Grupos de usuarios           |      |                          | Ajustes                    |                        |                      |         |  |  |
| Dispositivos TPV             |      |                          | En uso                     |                        |                      |         |  |  |
| Orden de plato               |      |                          |                            |                        |                      |         |  |  |
| Clientes                     |      |                          | Compartir informacio       | n del producto (i)     |                      |         |  |  |
| Divisa                       |      |                          | Identificación             |                        |                      |         |  |  |
| Categorías de facturac       |      |                          |                            |                        |                      |         |  |  |
| Traducciones                 |      |                          | Tu referencia              |                        | ID                   | 1       |  |  |
| Perfiles de envase           |      |                          |                            |                        |                      |         |  |  |
| Escanear servicios           |      |                          |                            |                        |                      |         |  |  |
| 🖯 Pago 🗸 🗸                   |      |                          | Cancelar                   |                        |                      | Guardar |  |  |

by METRO

A continuación, puedes seleccionar entre las opciones Pequeño, Mediano y Grande. El tamaño de letra estándar en los billetes es el pequeño.

| DISH POS v3.80.0 (                     | V) Editar estaciones de       | Estación de producción     |                        |                            |     |  |
|----------------------------------------|-------------------------------|----------------------------|------------------------|----------------------------|-----|--|
| // Minimizar monú                      | producción                    | Nombre* Bar                |                        |                            |     |  |
| e                                      | esta 👸 Estación de producción |                            |                        |                            |     |  |
| Panel de control                       | ٩                             | Referencias                |                        | Ubicaciones*               |     |  |
| 💮 Artículos 🗸 🗸                        |                               | Atributo de                | Bar ~                  | V 🗹 (V) DISH Video Demo ES |     |  |
| -√ Finanzas 🗸 🗸                        |                               | producción *               | + Crear nuevo atributo |                            |     |  |
| 🚱 General 🧄                            |                               |                            | Bar X                  |                            |     |  |
| General                                |                               | Nombre de la               | BARPRINTER             |                            |     |  |
| Estaciones de producc<br>Instalaciones |                               | Impresora de<br>producción |                        |                            |     |  |
| Caja portamonedas                      |                               | Diseño del ticket*         | Por defecto 🗸          |                            |     |  |
| Impresoras                             |                               | Tamaño de letra del        | Pequeño 🗸              |                            |     |  |
| Plano de las mesas                     |                               | ticket de produccion *     | Pequeño                |                            |     |  |
| Usuarios                               |                               |                            | Medio                  |                            |     |  |
| Grupos de usuarios                     |                               | Ajustes                    | Grande                 |                            |     |  |
| Dispositivos TPV                       |                               | <b>F</b> ( <b>Fa ua</b>    |                        |                            |     |  |
| Orden de plato                         |                               | en uso                     |                        | -                          |     |  |
| Clientes                               |                               | Compartir informacion      | n del producto (j)     |                            |     |  |
| Divisa                                 |                               | Identificación             |                        |                            |     |  |
| Categorías de facturac                 |                               |                            |                        |                            |     |  |
| Traducciones                           |                               | Tu referencia              |                        | 1D 1                       |     |  |
| Perfiles de envase                     |                               |                            |                        |                            |     |  |
| Escanear servicios                     |                               | Cancelar                   |                        | Guard                      | lar |  |
| 🗖 Pago 🗸                               |                               |                            |                        |                            |     |  |

## Cuando hayas terminado, pulsa Guardar para aplicar los cambios.

| DISH POS v3.80.0      | (V)   | Editar estaciones de   | Estación de producción |                        |              |                      |         |         |  |
|-----------------------|-------|------------------------|------------------------|------------------------|--------------|----------------------|---------|---------|--|
| // Minimizar manú     |       | producción             | Nombre* Bar            |                        |              |                      |         |         |  |
|                       | est   | Estación de producción |                        |                        |              |                      |         |         |  |
| Panel de control      | Q     | _                      | Referencias            |                        |              | Ubicaciones*         |         |         |  |
| Artículos             | ~     |                        | Atributo de            | Bar                    | $\sim$       | 🗸 🗹 (V) DISH Video D | Demo ES |         |  |
| - Finanzas            | ~   _ |                        | producción *           | + Crear nuevo atributo |              |                      |         |         |  |
| 🚱 General             | ^     |                        |                        | Bar x                  |              |                      |         |         |  |
| General               |       |                        | Nombre de la           | BARPRINTER             | $\checkmark$ |                      |         |         |  |
| Estaciones de produc  | c     |                        | impresora de           |                        |              |                      |         |         |  |
| Instalaciones         |       |                        | producción             |                        |              |                      |         |         |  |
| Caja portamonedas     |       |                        | Diseño del ticket*     | Por defecto            | $\sim$       |                      |         |         |  |
| Impresoras            |       |                        | Tamaño de letra del    | Pequeño                | $\sim$       |                      |         |         |  |
| Enlaces a la app      |       |                        | ticket de producción * |                        |              |                      |         |         |  |
| Plano de las mesas    |       |                        | Combinar con           | Restaurant X           | < ~          |                      |         |         |  |
| Usuarios              |       |                        |                        |                        |              |                      |         |         |  |
| Grupos de usuarios    |       |                        | Ajustes                |                        |              |                      |         |         |  |
| Dispositivos TPV      |       |                        | En uso                 |                        |              |                      |         |         |  |
| Orden de plato        |       |                        |                        |                        |              |                      |         |         |  |
| Clientes              |       |                        | Compartir informacio   | n del producto (;)     |              |                      |         |         |  |
| Divisa                |       |                        | Identificación         |                        |              |                      |         |         |  |
| Categorías de factura | c     |                        |                        |                        |              |                      |         |         |  |
| Traducciones          |       |                        | Tu referencia          |                        |              | ID                   | 1       |         |  |
| Perfiles de envase    |       |                        |                        |                        |              |                      |         |         |  |
| Escanear servicios    | -     |                        | Cancelar               |                        |              |                      |         | Guardar |  |

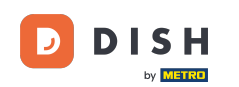

Ya está. Has completado el tutorial y ahora sabes cómo ajustar el diseño de los tickets de producción. Ten en cuenta que, como se han realizado cambios, tienes que enviarlos a tu sistema, dirigiéndote a la configuración general.

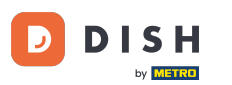

| DISH POS v3.80.0        | (V) DISH Video Demo ES 0 | 😚 Dish Support 🛛 🚺 Demo Dish 🗸                          |
|-------------------------|--------------------------|---------------------------------------------------------|
| « Minimizar menú        |                          |                                                         |
| Panel de control        | Q Buscar                 | Mostrar 50 vRegistros + Añadir estaciones de producción |
| 🕎 Artículos 🗸           | actación de producción   |                                                         |
| -\√ Finanzas ✓          |                          |                                                         |
| 😳 General 🧄             | E C Bar                  |                                                         |
| General                 |                          |                                                         |
| Estaciones de producc   |                          |                                                         |
| Instalaciones           |                          |                                                         |
| Caja portamonedas       |                          |                                                         |
| Impresoras              |                          |                                                         |
| Enlaces a la app        |                          |                                                         |
| Plano de las mesas      |                          |                                                         |
| Usuarios                |                          |                                                         |
| Grupos de usuarios      |                          |                                                         |
| Dispositivos TPV        |                          |                                                         |
| Orden de plato          |                          |                                                         |
| Clientes                |                          |                                                         |
| Divisa                  |                          |                                                         |
| Categorías de facturac. |                          |                                                         |
| Traducciones            |                          |                                                         |
| Perfiles de envase      |                          |                                                         |
| Escanear servicios      | I                        |                                                         |
| 🗖 Pago 🗸                | 1                        |                                                         |

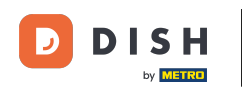

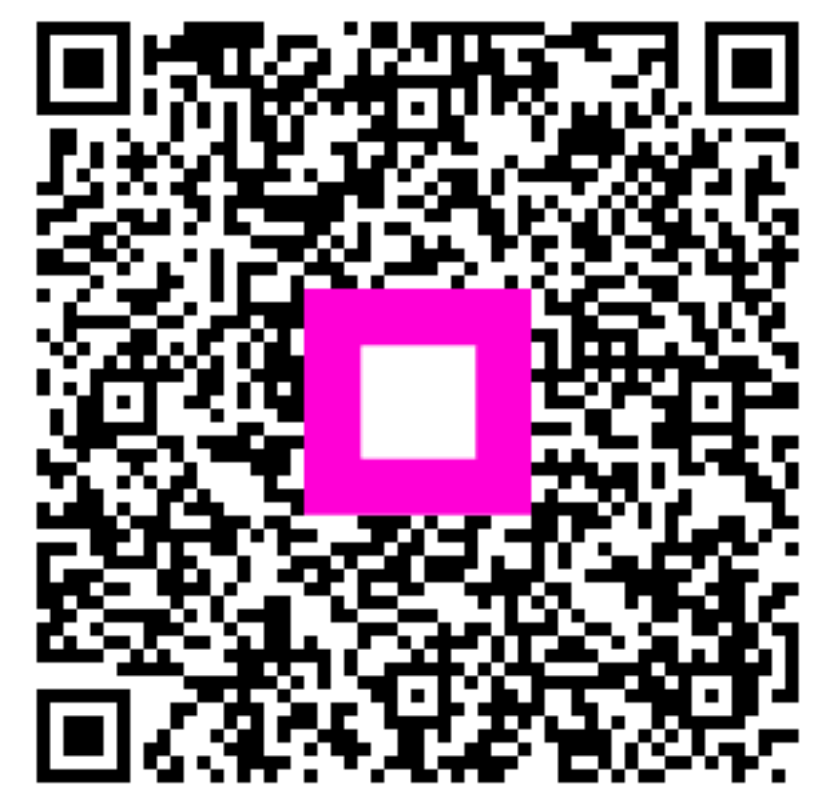

Escanee para ir al reproductor interactivo